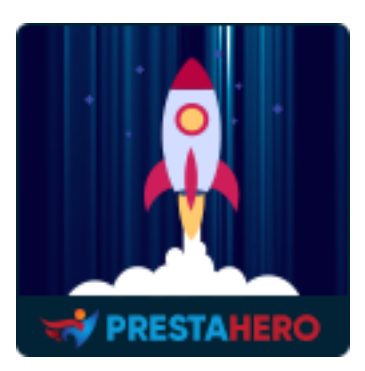

# **PAGE CACHE PRO**

Almacenar en la memoria caché todas las páginas web para mostrarlas instantáneamente a los siguientes usuarios. Page Cache Pro ayuda a aumentar la velocidad de la página, optimizar el uso de recursos del servidor y mejorar el rendimiento de SEO para su sitio web.

Un producto de PrestaHero

# Contenido

| I.   | BIENVENIDO                             | 3  |
|------|----------------------------------------|----|
| II.  | INTRODUCCIÓN                           | 3  |
| III. | INSTALACIÓN                            | 4  |
| IV.  | CUADRO DE MANDOS                       | 6  |
| V.   | CACHÉ DE PÁGINAS                       | 8  |
| 1.   | Ajustes de la memoria caché de páginas | 8  |
| 2.   | Excepciones                            | 11 |
| 3.   | Live JavaScript                        | 13 |
| 4.   | URL en caché                           | 14 |
| VI.  | ΜΙΝΙΜΙΖΑCΙÓΝ                           | 15 |
| VII. | OTROS CACHES                           | 16 |
| VIII | OPTIMIZACIÓN DE BASES DE DATOS         | 17 |
| IX.  | ANALÍTICA DEL SISTEMA                  | 18 |
| Х.   | AYUDA                                  | 19 |
| XI.  | GRACIAS                                | 20 |

#### I. BIENVENIDO

Gracias por comprar nuestro producto. Esperamos guiarle a través de todos los aspectos de la instalación del módulo y la configuración del módulo dentro de este documento. Lo sí tiene alguna pregunta que esté fuera del alcance de esta documentación, no dude en contactarnos.

#### <u>Nota:</u>

Todas las capturas de pantalla de instrucciones se toman de PrestaShop 1.7, pero la instalación y configuración de este módulo en PrestaShop 1.6 es similar.

#### II. INTRODUCCIÓN

Está demostrado que las tiendas en línea con una velocidad de carga super rápida generan más beneficios. Tus clientes potenciales pueden llegar a frustrarse verdaderamente por tener que esperar más de 4 segundos para poder visualizar el contenido íntegro de tu página. ¡Y eso no es todo! La lentitud de carga de tu página influye en su posicionamiento web al utilizar motores de búsqueda como Google, Bing, Yahoo, etc., lo que reduce la visibilidad del sitio web ante posibles clientes y afecta tanto al prestigio de tu marca como al volumen de ingresos.

PrestaShop ofrece opciones de configuración que optimizan la memoria caché, si bien estas resultan insuficientes y bastante complejas para los usuarios sin experiencia. Es por eso que creamos **Page Cache Pro**, una **poderosa herramienta de optimización de velocidad** para maximizar la velocidad de PrestaShop y utilizar los recursos del servidor. Soluciones innovadoras de *memoria caché, optimización de bases de datos, minimización de HTML/CSS/JavaScript y GZIP*. ¡Carga tu web al instante!

3

¡**Page Cache Pro** te garantiza un aumento insólito de la velocidad de tu sitio web con solo un clic de ratón!

\* "**Page Cache Pro**" es compatible con PrestaShop 1.6.x, 1.7.x y PrestaShop 8.x

#### III. INSTALACIÓN

- Navegue a "Módulos / Módulos y servicios", haga clic en "Subir un módulo / Seleccionar archivo"
- Seleccione el archivo de módulo "ets\_pagecache.zip" de su computadora y luego haga clic en "Abrir" para instalar
- 3. Haga clic en el botón "**Configurar**" del módulo que acaba de instalar para abrir la página de configuración del módulo
- 4. Optimización de su sitio web con la función "Configuración automática":

Paso 1: Navegue al cuadro de mandos del módulo

Paso 2: En " Lista de verificación de caché y minificación" sección > Haga clic en "Configuración automática" botón

**Paso 3:** En la ventana emergente de configuración automática, le recomendamos que active todas las opciones de optimización, pero puede seleccionar las que prefiera. Cuando termine de seleccionar, haga clic en el botón **"Ejecutar configuración automática"**.

|                                                            |                                                                                |                       |                                       | 💿 All shops 👻 🚆 🛛                          |
|------------------------------------------------------------|--------------------------------------------------------------------------------|-----------------------|---------------------------------------|--------------------------------------------|
| e Cache Pro / Cuadro de mandos                             | CONFIGURACIÓN AUTOMÁ                                                           | TICA                  |                                       |                                            |
| uadro de mandos                                            | Memoria caché de páginas                                                       | On                    |                                       | •                                          |
|                                                            | Memoria caché Smarty                                                           | On                    |                                       | Ауи                                        |
| Cuadro de mandos 📃 Memoria cachó de páginas 🚍              | Memoria caché de servidor                                                      | Cn                    | lul Analítica del sistema             |                                            |
|                                                            | Memoria caché de navegador y GZIP                                              | 0 011                 |                                       | 5 sequences = 10 sequences                 |
| 210000 21000                                               | Minimizar los códigos HTML                                                     | On O                  |                                       | o augunuoa - no augunuoa                   |
|                                                            | Minimizar los códigos Javascript                                               | On                    | A Malo                                | 10 segundos y más                          |
|                                                            | Minimizar los códigos CSS                                                      | On                    |                                       |                                            |
|                                                            | Modo de producción                                                             | On                    |                                       |                                            |
| Lista de verificación de cache y minificación 0            | X Cancelor 25 Electric co                                                      | figuración gutomática | Memoria cache de po                   | aginas generadas recientemente 🟮 🤤         |
| Memoria caché de páginas  Off                              |                                                                                | ;                     | Tamar                                 | "o Click(s) Fecha                          |
| Memoria caché Smarty On                                    | Número de hooks de módulo que tienen<br>un tiempo de ejecución superior a 1000 | 0 bien                |                                       | Datos no disponibles                       |
| Memoria caché de servidor     Off                          | ms                                                                             | -                     |                                       |                                            |
| Memoria caché de navegador y GZIP     Off                  | página de inicio                                                               | 3                     |                                       | 210400 210500                              |
| Minimizar los códigos HTML     On                          | Productos populares                                                            | 8 🖪                   | comgaración datomatica                |                                            |
| Minimizar los códigos Javascript     On                    | Productos por página en la página de<br>categoría                              | 12 E <sub>ficac</sub> | Felicidades! Todo está hecho, su siti | o web es ahora mucho más rápido que antes. |
| Minimizar los códigos CSS     On                           | Número de imágenes en la página de                                             | 49                    | ✓ Memi                                | oria caché de páginas                      |
| Modo de producción     On                                  | inicio                                                                         |                       | ✓ Mer                                 | moria caché Smarty                         |
|                                                            | inicio)                                                                        | 1 <b>E</b>            | ✓ Mem                                 | oria caché de servidor                     |
| X Configuración automática X Deshabilitar todos los cachés | Número de archivos JavaScript (página<br>de inicio)                            | 1 🖪                   | × Memoria a                           | nizar los códigos HTML                     |
| 🛍 Borrar todos los cachés                                  | Considerate do modilas                                                         | No cost               | ✓ Minimize                            | ar los códigos Javascript                  |
|                                                            | servidores de medios                                                           | - No configu          | 🗸 Minir                               | mizar los códigos CSS                      |
|                                                            | Sistema de almacenamiento en caché                                             | - No configu          | ✓ M                                   | odo de producción                          |
|                                                            |                                                                                |                       |                                       | * Cerrar                                   |
|                                                            | Ver más y configura                                                            | Deshe                 | binar todos los odenes                |                                            |

**Acceso rápido:** también puede navegar a la página de configuración de **Page Cache Pro** a través del menú de acceso rápido.

| CONFIGURAR                                            | Otr       | r <b>o</b> |                                        |
|-------------------------------------------------------|-----------|------------|----------------------------------------|
| Parámetros de la<br>tienda<br>Parámetros<br>Avanzados |           | <b>.</b>   | Page Cache Pro<br>v2.0.1 - de ETS-Soft |
| PAGE CACHE PRO                                        | Menú de d | acceso     | rápido                                 |

#### IV. CUADRO DE MANDOS

Desde **cuadro de mandos**, puede ver los gráficos de velocidad de carga de la página, incluida **línea de tiempo de la velocidad de la página** y el **velocímetro del tiempo de carga de la página**. Sus datos se calculan en función de la velocidad de carga de su página de inicio.

| B Cuadro de mandos | 🖵 Memoria caché de páginas    | 📑 Minimización | 🚯 Otros cachés | 曼 Optimización de bases de datos | 📠 Analítica del sistema 🚯 Cronjob 🔞 Ayuda                                                                                                    |
|--------------------|-------------------------------|----------------|----------------|----------------------------------|----------------------------------------------------------------------------------------------------|
| Línea de tiempo de | e la velocidad de la página 🟮 |                |                | Zona horaria: UTC-4              | Tiempo de carga de la página 🕴                                                                                                    |
| 0%                 | 210400 210900                 | 2000           |                | Timpo de corgo de la pógino      | Image: second second |
|                    |                               |                |                |                                  | Malo 10 segundos y más                                                                                                    |

**Lista de verificación de caché y minificación**: Asegúrese de activar todas las funciones de optimización de velocidad para maximizar la velocidad de su sitio web. Puede ejecutar "**Configuración automática**" para configurar rápidamente todo en 1 clic.

| Lista de verificación de caché y minificación 🚯       |           |
|-------------------------------------------------------|-----------|
| Memoria caché de páginas 495.93KB                     | On        |
| Memoria caché Smarty                                  | On        |
| Memoria caché de servidor                             | On        |
| <ul> <li>Memoria caché de navegador y GZIP</li> </ul> | Off       |
| Minimizar los códigos HTML                            | On        |
| <ul> <li>Minimizar los códigos Javascript</li> </ul>  | On        |
| Minimizar los códigos CSS                             | On        |
| <ul> <li>Modo de producción</li> </ul>                | On        |
| X Configuración automática X Deshabilitar todos la    | os cachés |
| 🛍 Borrar todos los cachés                             |           |

Memoria caché de páginas generadas recientemente: Los últimos archivos de caché

HTML generados por la caché de página.

| IRL                     | Tamaño           | Click(s)                | Feci               | URL                         | Tamaño          | Click(s)            | Fecho               |
|-------------------------|------------------|-------------------------|--------------------|-----------------------------|-----------------|---------------------|---------------------|
|                         | Datos no d       | isponibles              |                    | /thutest/es/clegal-notice   | 27.41KB         | 0                   | 2019-08-18 21:07:39 |
| Нааа                    | clic en "Refreso | car" para acti          | ualizar            | /thutest/es/1ummer-dresses  | 36.88KB         | 0                   | 2019-08-18 21:07:26 |
| l                       | a memoria cac    | ché de página           | s                  | /thutest/es/7-blouses       | 34.62KB         | 0                   | 2019-08-18 21:07:23 |
| generadas recientemente |                  | generadas recientemente | /thutest/es/4-tops | 40.51KB                     | 0               | 2019-08-18 21:07:17 |                     |
|                         |                  |                         |                    | /thutest/es/s on-dress.html | 52.42KB         | 0                   | 2019-08-18 21:07:12 |
|                         |                  |                         |                    | /thutest/es/b 7-blouse.html | 47.46KB         | 0                   | 2019-08-18 21:07:06 |
|                         |                  |                         |                    | /thutest/es/t s-tshirt.html | 65.52KB         | 0                   | 2019-08-18 21:07:04 |
|                         |                  |                         |                    | /thutest/es/                | 95.32KB         | 0                   | 2019-08-18 21:06:55 |
|                         |                  |                         |                    | Vertoda                     | s los cachés de | página              |                     |

**Analítica del sistema**: Puntos de control adicionales para garantizar la velocidad más rápida para front office.

| Analítica del sistema 🚯                                                              |                | Ç              |
|--------------------------------------------------------------------------------------|----------------|----------------|
| Punto de control                                                                     | Datos actuales | Estado         |
| Número de hooks de módulo que tienen<br>un tiempo de ejecución superior a 1000<br>ms | 0              | Bueno          |
| Imágenes del control deslizante en la<br>página de inicio                            | 3              | Bueno          |
| Productos populares                                                                  | 8              | Bueno          |
| Productos por página en la página de<br>categoría                                    | 12             | Bueno          |
| Número de imágenes en la página de inicio                                            | 49             | Aceptable      |
| Número de archivos CSS (página de inicio)                                            | 1              | Bueno          |
| Número de archivos JavaScript (página de inicio)                                     | 1              | Bueno          |
| Servidores de medios                                                                 | -              | No configurado |
| Sistema de almacenamiento en caché                                                   | -              | No configurado |
| Ver más y co                                                                         | nfigurar       |                |

# V. CACHÉ DE PÁGINAS

La memoria caché de páginas ayuda a aumentar considerablemente la velocidad de tu sitio web almacenando todos los contenidos estáticos en archivos HTML. Cada vez que los visitantes consulten una página, los archivos HTML se mostrarán al instante.

#### 1. Ajustes de la memoria caché de páginas

#### \* Activa caché de página y seleccionar páginas para caché:

**Page Cache Pro** proporciona la lista "**Las páginas para almacenar en caché**", incluidas las páginas PrestaShop a las que puede aplicar la memoria caché de páginas. También puede configurar el tiempo de vida de la caché de cada página.

 Comprimir el archivo de caché en archivos .ZIP: Comprima los archivos de caché HTML en archivos .zip, esto ayuda a ahorrar espacio en el disco, pero el tiempo de carga de la página será un poco más largo (porque el servidor necesita descomprimir los archivos comprimidos antes de mostrarlos a los visitantes del sitio web)

- Actualización automática de caché: Los archivos de caché se pueden regenerar automáticamente a través del cronjob para una experiencia de usuario más fluida en la front-office
- Grabar clics en la página: Habilite esta opción para ver cuántas veces se usa un caché de página

| 🚳 Cuadro de mandos                                                                      | 🖵 Memoria caché de páginas                                                                                                    | 📑 Minimización                                              | 🗞 Otros cachés                                                                                                    | 📄 Optimización d                                         | e bases de datos                                     | <b>lılı</b> Analítica del sister                                     | na 🧯 Cronjob                                             | ⑦ Ayuda                                                |         |
|-----------------------------------------------------------------------------------------|----------------------------------------------------------------------------------------------------|-------------------------------------------------------------|----------------------------------------------------------------------------------------------------|----------------------------------------------------------|------------------------------------------------------|----------------------------------------------------------------------|----------------------------------------------------------|--------------------------------------------------------|---------|
| Caché de pági                                                                           | na                                                                                                    |                                                             |                                                                                                    |                                                          | Configuraciones de                                   | e memoria caché de páginas                                           | Excepciones Li                                           | re JavaScript URL en                                   | n caché |
| (i) La memoria cache<br>archivos HTML se r                                              | é de páginas ayuda a aumentar conside<br>mostrarán al instante.                                                                                                    | erablemente la veloci                                       | idad de tu sitio web almacena                                                                                                    | ando todos los con                                       | tenidos estáticos en                                 | archivos HTML. Cada vez q                                            | ue los visitantes cons                                   | llten una página, los                                  |         |
| Oops! No has insta<br>tráfico a su sitio we<br><u>BLOG module</u> es pe<br><u>ahora</u> | Ocpsi No has instalado <u>BLOS module</u> - el módulo de blog más poderoso para Prestashop que puede ayudario a mejorar significativamente la puntuación de SEO para su sitio web en Google, Bing, etc., así como aumentar el tráfico a su sitio web.<br><u>RLOG module</u> es perfectamente compatible con el caché de páginas de Page Cache Pro, por lo que le recomendamos que lo instale para aprovechar al máximo las ventajas de Page Cache Pro. <u>Obtener el módulo BLOG</u><br>abora |                                                             |                                                                                                    |                                                          |                                                      |                                                                      |                                                          |                                                        |         |
|                                                                                         | Caché d                                                                                                    | e página  🔘 O                                               | n                                                                                                    |                                                          |                                                      |                                                                      |                                                          |                                                        |         |
|                                                                                         | Comprimir archivo                                                                                                    | de caché O<br>Comprim<br>servidor r                         | ff<br>a los archivos de caché HTML en ar<br>vecesita descomprimir los archivos                                                                                                    | rchivos .zip, esto ayuc<br>comprimidos antes :           | la a ahorrar espacio en<br>de mostrarlos a los visit | el disco, pero el tiempo de carg<br>antes del sitio web)             | a de la página será un p                                 | co más largo (porque el                                |         |
| Genere un caché d                                                                       | e página particular para cada agente d                                                                                                    | e usuario 🚺 O<br>Habilite e                                 | ff<br>sto si su sitio web tiene vistas partic                                                                                                    | culares para computi                                     | adoras de escritorio y d                             | ispositivos mõviles.                                                 |                                                          |                                                        |         |
|                                                                                         | Páginas para almacenar                                                                                                    | en caché 🔽 To                                               | das las páginas                                                                                                    | Dura                                                     | ción de la caché                                     |                                                                      |                                                          |                                                        |         |
|                                                                                         |                                                                                                    | V Pá                                                        | gina de inicio                                                                                                    |                                                          | • s                                                  | lempre                                                               |                                                          |                                                        |         |
|                                                                                         |                                                                                                    | V Pá                                                        | gina de categoría                                                                                                    |                                                          | • s                                                  | iempre                                                               |                                                          |                                                        |         |
|                                                                                         |                                                                                                    | V Pó                                                        | gina del producto                                                                                                    | <b>C</b>                                                 | •                                                    | iempre                                                               |                                                          |                                                        |         |
|                                                                                         |                                                                                                    | P6                                                          | gina de CMS                                                                                                    | <b>C</b>                                                 | •                                                    | iempre                                                               |                                                          |                                                        |         |
|                                                                                         |                                                                                                    | V Pa                                                        | gina de nuevos productos                                                                                                    |                                                          | • s                                                  | lempre                                                               |                                                          |                                                        |         |
|                                                                                         |                                                                                                    | V Pá                                                        | gina de los más vendidos                                                                                                    |                                                          | • s                                                  | iempre                                                               |                                                          |                                                        |         |
|                                                                                         |                                                                                                    | V Pá                                                        | gina de proveedores                                                                                                    | <b>C</b>                                                 | . s                                                  | lempre                                                               |                                                          |                                                        |         |
|                                                                                         |                                                                                                    | V Pá                                                        | gina de fabricantes                                                                                                    | <b>C</b>                                                 | • s                                                  | lempre                                                               |                                                          |                                                        |         |
|                                                                                         |                                                                                                    | Pa                                                          | gina de contacto                                                                                                    | <b></b>                                                  |                                                      | 30 Dias                                                              |                                                          |                                                        |         |
|                                                                                         |                                                                                                    | V Pá                                                        | gina desplegable de precios                                                                                                    |                                                          | •                                                    | lempre                                                               |                                                          |                                                        |         |
|                                                                                         |                                                                                                    | V Pá                                                        | gina del mapa del sitio                                                                                                    | <b></b>                                                  | •                                                    | iempre                                                               |                                                          |                                                        |         |
|                                                                                         | Registro de clics en l                                                                                                    | a página 🚺 O<br>Habilite e                                  | n<br>sta opción para ver cuántas veces                                                                                                    | se usa el caché de u                                     | na página                                            |                                                                      |                                                          |                                                        |         |
| Eliminar automáticamei                                                                  | nte el caché de la página al editar los do                                                                                                    | ttos de la página Por lo ger<br>actualiza<br>del servio     | <b>n</b><br>beral, los datos de la página se actu<br>rán inmediatamente después de su<br>lor.                                                                                                    | ualizarán después de<br>u edición. Considere o           | la vida útil del caché q<br>antes de activar esta op | ue configuró anteriormente. Si h<br>oción, ya que el caché se actuai | abilita esta opción, los do<br>liza continuamente y puer | tos de la página se<br>le consumir muchos recur.       | rsos    |
| Eliminar automátican                                                                    | nente el caché de la página al agregar c<br>un producto d                                                                                                    | eliminar O                                                  | n<br>e esta antes de habilitar esta anciá                                                                                                    | in Cuando la onción                                      | etá habilitada el cach                               | ó de la nánina se actualizará n                                      | ievamente cada voz aue                                   | al vevario aareave o elimir                            | ne un   |
|                                                                                         |                                                                                                    | producto<br>producto<br>disponibl                           | del carrito. Esta opción solo debe h<br>o en la página de categoría del pro<br>es, esta opción debe estar deshabi                                                                                                    | nabilitarse cuando el<br>oducto tan pronto co<br>litada. | administrador desea au<br>mo el usuario agregue      | stualizar de inmediato la cantid<br>o elimine productos del carrito. | ad de productos disponit<br>Si a su sitio no le importa  | les en la página de detalle<br>a cantidad de productos | es del  |
| * El tiempo de retraso e                                                                | ntre las comprobaciones del tiempo de<br>I                                                                                                    | carga de 5<br>a página                                      |                                                                                                    | segundos                                                 |                                                      |                                                                      |                                                          |                                                        |         |
|                                                                                         |                                                                                                    | Puede ea<br>de tiempi<br>resultada<br>de tiempi<br>recomeni | Puede editor la contridad de liempo entre las comprobaciones<br>de liempo de carga de 2 póljams madante la solicitad Ajax. El<br>resultado del liempo de carga es usarà para mastrar la "Linea<br>de liempo de la velocidad de la pógina" en el Tablero. Valor<br>recomendada: 5 segundos. |                                                          |                                                      |                                                                      |                                                          |                                                        |         |
| Derrar todos los cachés de                                                              | página                                                                                                    |                                                             |                                                                                                    |                                                          |                                                      |                                                                      |                                                          | Guard                                                  | dar     |
|                                                                                         |                                                                                                    |                                                             |                                                                                                    |                                                          |                                                      |                                                                      |                                                          |                                                        |         |

#### \* Cómo configurar cronjob:

Debe configurar el cronjob en su servidor para limpiar automáticamente los cachés de páginas caducadas y regenerar los cachés de páginas para páginas comunes (página de

inicio, nuevos productos, página de caída del precio, etc.). Se recomienda configurar el cronjob para ser ejecutado una vez volta all'ora.

Puede encontrar el comando cronjob en la pestaña "**Cronjob**". El token seguro de cronjob se genera automáticamente cuando instala **Page Cache Pro**, pero puede ingresar un token seguro de cronjob personalizado.

También puede ejecutar el cronjob manualmente haciendo clic en el botón "**Ejecutar** cronjob manualmente":

| Cuadro de mandos                                         | 🖵 Memoria caché de páginas                                                                             | 📑 Minimización                                               | 👶 Otros cachés                                             | 🍔 Optimización de bases de datos                                                                       | LII Analítica del sistema                                                           |
|----------------------------------------------------------|----------------------------------------------------------------------------------------------------|--------------------------------------------------------------|------------------------------------------------------------|----------------------------------------------------------------------------------------------------|-------------------------------------------------------------------------------------|
| <ol> <li>Cronjob</li> <li>Ayı</li> </ol>                 | uda                                                                                                    |                                                              |                                                            |                                                                                                    |                                                                                     |
|                                                          |                                                                                                    |                                                              |                                                            |                                                                                                    |                                                                                     |
| Cronjob                                                  |                                                                                                    |                                                              |                                                            |                                                                                                    |                                                                                     |
| Configure un cronjob en su<br>productos, páginas de caío | servidor como se muestra a continuación pa<br>la del precio, etc.), si <i>la "Actualización automá</i> | ra limpiar automáticamente<br>tica de caché" está habilitado | los cachés de páginas cadu<br>o en la pestaña "Memoria cad | cadas y regenerar los cachés de páginas para pág<br>ché de páginas". Se recomienda configurar el cronj | jinas comunes (página de inicio, nuevos<br>job para ser ejecutado una vez por hora. |
| Token seguro de cronjob:                                 | 31acc6 Actualizar                                                                                      |                                                              |                                                            |                                                                                                    |                                                                                     |
| Cronjob command:                                         | php E:\Ampps\www\thutest\modules\ets                                                                   | _pagecache/cronjob.php tok                                   | ren=31acc6                                                 |                                                                                                    |                                                                                     |
| 🗄 Ejecutar cronjob m                                     | nanualmente                                                                                            |                                                              |                                                            |                                                                                                    |                                                                                     |
| () Cronjob nunca h                                       | a sido ejecutado                                                                                       |                                                              |                                                            |                                                                                                    |                                                                                     |
|                                                          |                                                                                                    |                                                              |                                                            |                                                                                                    |                                                                                     |

#### 2. Excepciones

En esta subpestaña, encontrará el área de excepción de URL. Cualquier URL que contenga al menos 1 cadena ingresada en esta área no se almacenará en caché. Ingrese cada cadena en 1 línea y luego haga clic en "**Guardar**".

| Memoria caché de páginas |                                                                                                    | Configuraciones de memoria caché de páginas          | Excepciones | Live JavaScript | URL en caché |
|--------------------------|----------------------------------------------------------------------------------------------------|------------------------------------------------------|-------------|-----------------|--------------|
| Excepciones de URL       | refs=<br>affp=                                                                                       |                                                      |             |                 |              |
|                          | Cualquier URL que contenga al menos 1 cadena in<br>favor ingrese cada cadena en 1 línea<br>B Guardar | gresada anteriormente no se almacenará en caché. Por |             |                 |              |

Puede deshabilitar la memoria caché para los módulos/hooks que necesita en función de sus demandas. Esos módulos/hooks se cargarán dinámicamente a través de Ajax justo después de que el sitio web se muestre al usuario final.

|                                                                             | Excepciones del módulo                                                                                                    |                            |                             |  |  |  |  |  |  |
|-----------------------------------------------------------------------------|----------------------------------------------------------------------------------------------------|----------------------------|-----------------------------|--|--|--|--|--|--|
| Desactive la memoria caché para los módulos/ha<br>muestre al usuario final. | Desoctive la memoria caché para los módulos/hooks que necesita en función de sus demandas. Esos módulos/hooks se cargarán dinámicamente a través de ajax justo después de que el sitio web se muestre al usuario final. |                            |                             |  |  |  |  |  |  |
| Módulo                                                                      | Hook                                                                                                    | Desactive la memoria caché | Iniciar con contenido vacío |  |  |  |  |  |  |
| Autor: PrestaShop<br>Versión: 210                                           | displayHome                                                                                                    | () No                      | () No                       |  |  |  |  |  |  |
| Contact information                                                         | displayFooter                                                                                                    | () No                      | () No                       |  |  |  |  |  |  |
| Versión: 3.1.0                                                              | displayNav1                                                                                                    | ( No                       | ( No                        |  |  |  |  |  |  |
| Customer account links<br>Autor: PrestaShop<br>Versión: 310                 | displayFooter                                                                                                    | () No                      | () NO                       |  |  |  |  |  |  |
| Custom text<br>Autor: PrestaShop<br>Versión: 410                            | displayHome                                                                                                    | () No                      | (O No                       |  |  |  |  |  |  |
| Faceted search<br>Autor: PrestaShop<br>Versión: 220                         | displayLeftColumn                                                                                                    | () No                      | () No                       |  |  |  |  |  |  |
| Featured products<br>Autor: PrestaShap<br>Versión: 20.0                     | displayHome                                                                                                    | () No                      | () No                       |  |  |  |  |  |  |
| Autor: PrestaShop<br>Versión: 3.0.0                                         | displayHome                                                                                                    | () No                      | () No                       |  |  |  |  |  |  |
| Language selector     Autor. PrestaShop     Versión: 20.2                   | displayNav2                                                                                                    | () No                      | ( No                        |  |  |  |  |  |  |
| Link List<br>Autor: PrestaShop<br>Versión: 218                              | displayFooter                                                                                                    | () No                      | ( No                        |  |  |  |  |  |  |
| Autor: PrestaShop<br>Versión: 211                                           | displayTop                                                                                                    | () No                      | () No                       |  |  |  |  |  |  |
| Search bar<br>Autor. PrestaShop<br>Versión: 20.1                            | displayTop                                                                                                    | () No                      | ( No                        |  |  |  |  |  |  |

Por ejemplo, deshabilitaremos la memoria caché para el hook "**displayHome**" del control deslizante de imagen del módulo y habilitaremos la opción "**Iniciar con contenido vacío**".

| Módulo                                                    | Hook        | Desactive la memoria caché | Iniciar con contenido vacío |
|-----------------------------------------------------------|-------------|----------------------------|-----------------------------|
| Image slider       Autor: PrestaShop       Versión: 3.0.0 | displayHome | Si                         | SI                          |

Ahora navegue hasta el extremo frontal de su tienda y refrescar la página de inicio.

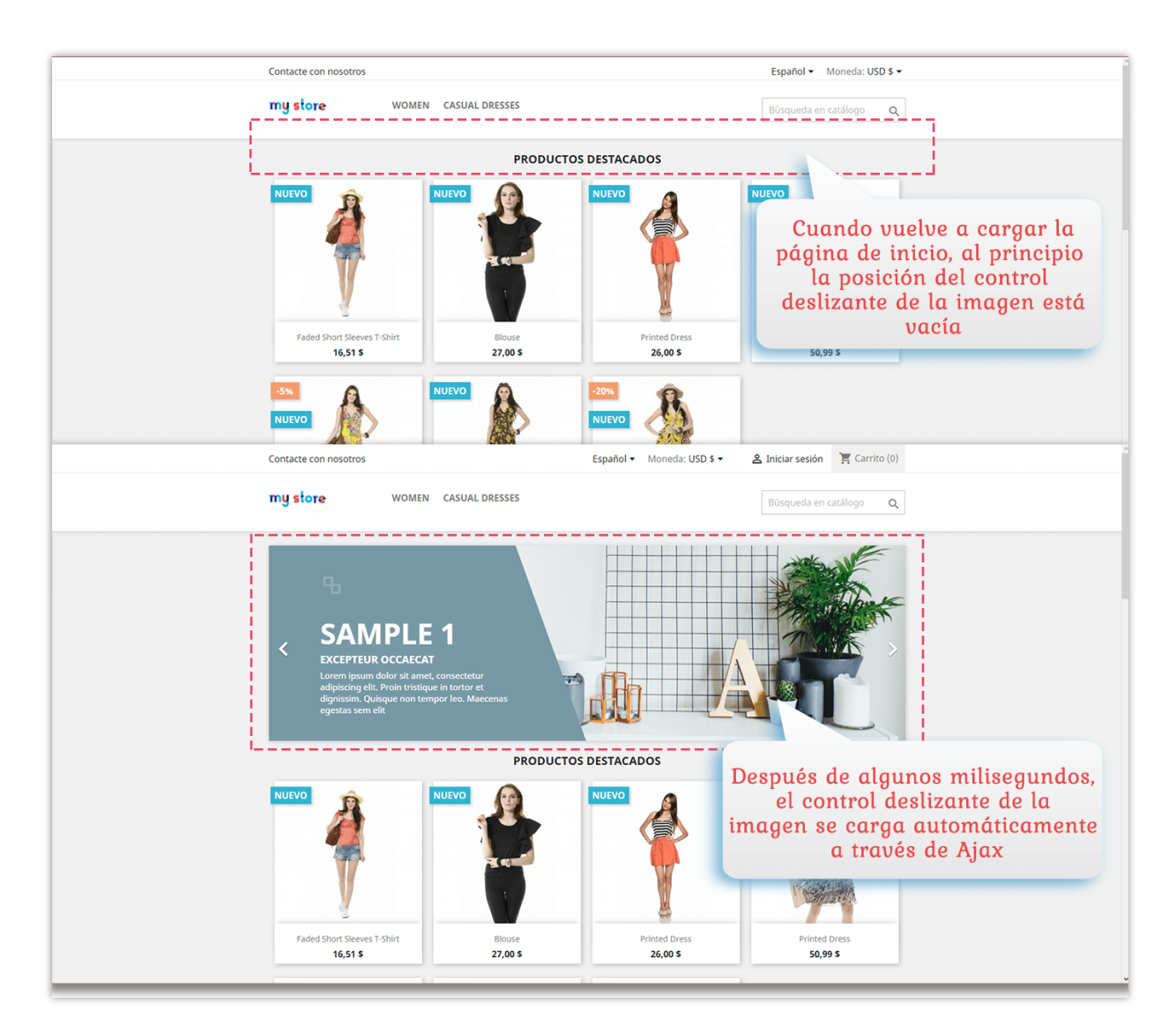

#### 3. Live JavaScript

Ingrese aquí el código JavaScript que ha de ejecutarse tras la carga completa del contenido no almacenado en la memoria caché y haga clic en "**Guardar**". Tenga cuidado con su código, ya que un código JavaScript no válido puede generar errores globales de JavaScript en la front-office.

#### <u>\*Nota:</u>

Por favor ingrese el código JavaScript sin la etiqueta "script". La etiqueta se incrustará automáticamente en su código.

| Nemoria caché de páginas                                                                                                    | Configuraciones de memoria caché de páginas           | Excepciones        | Live JavaScript       | URL en cach     |
|----------------------------------------------------------------------------------------------------|-------------------------------------------------------|--------------------|-----------------------|-----------------|
| <pre>1 // Create an object:<br/>2 var person = {<br/>3 firstName: "Joh",<br/>4 lastName : "Doe",<br/>5 id : 5566,<br/>6 fullName : function() {<br/>7 return this.firstName + " " + this.lastName;<br/>8 }<br/>9 };<br/>10<br/>11 // Display data from the object:<br/>12 document.getElementById("demo").innerHTML = person.fullName;</pre> |                                                       |                    |                       |                 |
| ngrese aquí el código JavaScript que ha de ejecutarse tras la carga completa a<br>o válido puede generar errores globales de JavaScript en la front-office.                                                                                                    | iel contenido no almacenado en la memoría caché. Teng | a cuidado con su c | código, ya que un cód | ligo JavaScript |
|                                                                                                    |                                                       |                    |                       | Guardar         |

#### 4. URL en caché

Esta subpestaña contiene una lista de direcciones URL almacenadas en caché.

| 🚯 Cuadro de mandos          | 💭 Memoria caché de páginas            | 📑 Minimización | 🚳 Otros cachés    | 🥃 Optimización de | bases de datos     | 📶 Analítica del sistema  | i Cronjok   | 🕐 Ayuda                      |
|-----------------------------|---------------------------------------|----------------|-------------------|-------------------|--------------------|--------------------------|-------------|------------------------------|
|                             | •                                     |                |                   |                   |                    |                          |             |                              |
| Caché de pág                | ina                                   |                |                   |                   | Configuraciones de | memoria caché de páginas | Excepciones | Live JavaScript URL en caché |
|                             |                                       |                |                   |                   |                    |                          |             |                              |
| URL 🖛 📥                     |                                       |                | Idioma 🔻 🛧        | Currency 🔻 🛎      | País 🔻 🔺           | Tamaño 👻 📥               | Click(s) ▼▲ | Fecha 🏲 📥                    |
| /pagecahe/en/home-access    | ories/15-pack-mug-framed-poster.html  |                | English (English) | USD               | Estados Unidos     | 87.86KB                  | 0           | 2024-09-07 01:24:39          |
| /pagecahe/en/art/3-13-the-b | est-is-yet-to-come-framed-poster.html |                | English (English) | USD               | Estados Unidos     | 79.34KB                  | 0           | 2024-09-07 01:24:34          |
| /pagecahe/en/               |                                       |                | English (English) | USD               | Estados Unidos     | 67.38KB                  | 29          | 2024-09-06 01:06:14          |
| /pagecahe/en/9-art          |                                       |                | English (English) | USD               | Estados Unidos     | 59.14KB                  | 0           | 2024-09-04 11:05:44          |
| /pagecahe/en/6-accessories  |                                       |                | English (English) | USD               | Estados Unidos     | 77.2KB                   | 3           | 2024-09-04 10:43:14          |
| /pagecahe/en/men/1-1-humn   | ningbird-printed-t-shirt.html         |                | English (English) | USD               | Estados Unidos     | 73.38KB                  | 1           | 2024-08-22 04:21:45          |
| /pagecahe/en/women/2-9-b    | rown-bear-printed-sweater.html        |                | English (English) | USD               | Estados Unidos     | 70.32KB                  | 2           | 2024-08-22 04:09:43          |
| /pagecahe/en/3-clothes      |                                       |                | English (English) | USD               | Estados Unidos     | 55.71KB                  | 1           | 2024-08-0110:33:57           |
| /pagecahe/en/men/1-1-humn   | ningbird-printed-t-shirt.html         |                | English (English) | USD               | Estados Unidos     | 80.91KB                  | 3           | 2024-07-29 11:15:05          |
| /pagecahe/en/               |                                       |                | English (English) | USD               | Estados Unidos     | 74.85KB                  | 4           | 2024-07-29 11:14:58          |
|                             |                                       |                |                   |                   |                    |                          |             |                              |

#### VI. MINIMIZACIÓN

**Page Cache Pro** ayuda también a minimizar los códigos HTML, JavaScript y CSS de tu sitio web de PrestaShop eliminando saltos de línea repetidos, espacios en blanco, tabulaciones y otros caracteres innecesarios. La activación de esta funcionalidad contribuirá a reducir considerablemente el tamaño de los archivos HTML, JavaScript y CSS que se muestren al visitante y multiplicará la velocidad de carga de tu página.

| 🚯 Cuadro de mandos | 🖵 Memoria caché de páginas | inimización        | 🗞 Otros cachés                       | Optimización de bases de datos                       | Analítica del sistema                  | i Cronjob              | ⑦ Ayuda |
|--------------------|----------------------------|--------------------|--------------------------------------|------------------------------------------------------|----------------------------------------|------------------------|---------|
|                    |                            |                    |                                      |                                                      |                                        |                        |         |
| Minificación       |                            |                    |                                      |                                                      |                                        |                        |         |
|                    | Mir                        | nimizar HTML Compl | On<br>ima el código HTML eliminand   | io saltos de línea repetidos, espacios en bianco, ta | bulaciones y otros caracteres inneceso | arios en el código HTM | u       |
|                    | Minimizo                   | ar Javascript      | On<br>rima código Javascript elimino | ando saltos de línea repetidos, espacios en blanco,  | tabulaciones y otros caracteres innec  | tesarios               |         |
|                    | м                          | inimizar CSS       | On<br>rima el código CSS eliminando  | saltos de línea repetidos, espacios en blanco, tab   | ulaciones y otros caracteres innecesar | tios                   |         |
|                    |                            |                    |                                      |                                                      |                                        |                        | Guardar |

#### VII. OTROS CACHES

La memoria caché de servidor ayuda a disminuir la sobrecarga del servidor guardando determinados datos en archivos de memoria caché —por ejemplo, resultados de búsquedas en la base de datos, resultados de cálculos aritméticos, etc.— con el fin de reutilizarlos en procesos posteriores.

Por otro lado, **la memoria caché Smarty** almacena una copia de los archivos de plantillas creados en el proceso de compilación Smarty y los reutiliza en la siguiente ocasión en que se soliciten las plantillas para reducir el tiempo de creación de estas. Debe habilitar estas 2 opciones para mejorar el rendimiento de su sitio web y hacerlo mucho más rápido.

**Gzip** es un método para comprimir archivos (haciéndolos más pequeños) para transferencias de red más rápidas y también es un formato de archivo. Debes habilitar el caché Gzip para reducir el tiempo de carga de la página y ahorrar ancho de banda.

La memoria caché de navegador almacena varios recursos localmente en el navegador web del visitante (imágenes, iconos, fuentes web, etc.) de modo que, cuando se visite la misma página por segunda vez, el navegador la muestre en cuestión de segundos sin necesidad de conectarse al servidor remoto para obtener los recursos necesarios.

**Page Cache Pro** admite las funciones de caché de Gzip y caché del navegador. Puede **aplicar la configuración predeterminada de Prestashop para la memoria caché del navegador o configurar cada elemento de la memoria caché personalmente**. Si la opción "*Usar la configuración predeterminada de Prestashop*" está habilitada, todos los elementos de caché del navegador tendrán un valor del tiempo de vida igual a "1" (día / semana / año).

Aquí está la lista de opciones de optimización en esta pestaña. Le recomendamos que habilite todas las opciones de optimización, pero puede habilitar cualquier opción que prefiera.

16

| 🚯 Cuadro de mandos | 🖵 Memoria caché de páginas            | 📑 Minimización                 | 👶 Otros cachés                            | 曼 Optimización de bases de datos                  | hnalítica del sistema    | i Cronjob | ⑦ Ayuda |
|--------------------|---------------------------------------|--------------------------------|-------------------------------------------|---------------------------------------------------|--------------------------|-----------|---------|
|                    |                                       |                                | •                                         |                                                   |                          |           |         |
| Otros cachés       |                                       |                                |                                           |                                                   |                          |           |         |
|                    | Memoria co                            | iché Smarty OI<br>Reducir ei   | n<br>I tiempo de creación de plan         | tillas                                            |                          |           |         |
|                    | Memoria caché                         | e de servidor On<br>Reducir lo | n<br>Is tiempos de acceso a base          | de datos                                          |                          |           |         |
|                    | Habilitar memoria caché de naveç      | gador y GZIP Or<br>Almacent    | <b>n</b><br>ar varios recursos localmente | e en el navegador web del visitante (imágenes, ic | onos, fuentes web, etc.) |           |         |
| Usc                | ar la configuración predeterminada de | Prestashop Si<br>Aplicar la    | configuración predetermina                | da de Prestashop para el caché del navegador y    | Gzip                     |           |         |
|                    |                                       |                                |                                           |                                                   |                          |           | Guardar |

#### VIII. OPTIMIZACIÓN DE BASES DE DATOS

La funcionalidad de optimización de bases de datos de PrestaShop te **permite eliminar información innecesaria de la base de datos**, como historiales de conexión, códigos de descuento inservibles, carritos abandonados, etcétera (tales datos solo se utilizan con fines estadísticos y pueden borrarse cuando no hagan falta). El borrado de este tipo de información permite ahorrar espacio en la base de datos y reducir los tiempos de acceso a esta.

| Cuadro de mandos 💭                                      | Memoria caché de páginas                                                            | 📑 Minimización                                                                                  | 🚳 Otros cachés                | 🥃 Optimización de b          | ases de datos        | Lul Analítica          | del sistema    |
|---------------------------------------------------------|-------------------------------------------------------------------------------------|-------------------------------------------------------------------------------------------------|-------------------------------|------------------------------|----------------------|------------------------|----------------|
| Cronjob ⑦ Ayuda                                         |                                                                                     |                                                                                                 |                               | •                            |                      |                        |                |
|                                                         |                                                                                     |                                                                                                 |                               |                              |                      |                        |                |
| Optimización de bases de de                             | atos                                                                                |                                                                                                 |                               |                              |                      |                        |                |
| i Limpie los datos innecesari son importantes para uste | ios en la base de datos Prestashop po<br>d.                                         | ra mejorar el tiempo de car                                                                     | rga de su página. Los datos a | continuación se usan solo pa | ra estadísticas y se | pueden borrar si las e | stadísticas no |
| Tipo de datos                                           | îpo de datos Descripción                                                            |                                                                                                 |                               |                              |                      | Acción                 |                |
| Historial de conexión                                   | Los registros que incluyen informa                                                  | e es una conexión) 1                                                                            | 8ueno                         | 🛓 Descargar                  | / Limpiar            |                        |                |
| Visitas a páginas                                       | Mida el número total de visitas que                                                 | Mida el número total de visitas que ha recibido una página en particular                        |                               |                              |                      |                        | a Limpiar      |
| Códigos de descuento inservibles                        | Códigos de descuento vencidos                                                       |                                                                                                 |                               |                              | Bueno                | 🛓 Descargar            | / Limpiar      |
| Carritos abandonados                                    | El carrito en línea al que un cliente                                               | El carrito en línea al que un cliente agregó artículos, pero salió del sitio web sin comprarlos |                               |                              |                      | 🛓 Descargar            | / Limpiar      |
| Datos de visitantes                                     | Información de usuarios no registrados (excluyendo los usuarios que tienen pedidos) |                                                                                                 |                               |                              | 98 Bueno             | 🛓 Descargar            | / Limpiar      |
| <b>D</b><br>Limpiar todo                                |                                                                                     |                                                                                                 |                               |                              |                      |                        |                |

**Page Cache Pro** también le permite descargar estos datos para obtener una vista previa o para otros fines.

#### <u>\*Nota:</u>

Después de la limpieza, estos datos estadísticos no pueden ser restaurados. Por favor tenga cuidado al hacer clic en el botón "Limpiar".

#### IX. ANALÍTICA DEL SISTEMA

**Page Cache Pro** proporciona una herramienta analítica para ayudarlo a realizar un seguimiento del rendimiento de sus módulos instalados. En la lista, puede encontrar hooks utilizados por cada módulo y su tiempo de ejecución, URL de un hook, estado del hook, etc.

Active "**Grabar el rendimiento del módulo**" para comenzar a analizar el rendimiento del módulo.

Si desea deshabilitar un hook, haga clic en el botón "Desenganchar".

| 🚯 Cuadro de r | mandos 📮 Memoria caché c | le páginas 📑 Minimización                          | 👶 Otros cachés             | 😂 Optimización de bases de datos | 📶 Analítica del sistema | i Cronjob 🤅            | ) Ayuda             |
|---------------|--------------------------|----------------------------------------------------|----------------------------|----------------------------------|-------------------------|------------------------|---------------------|
| Analític      | a del sistema 🛛 💿 🖓      | Grabar el rendimiento del módulo (Debe esta        | r apagado para el sitio we | ab de producción)                |                         | Rendimiento del módulo | Cheques adicionales |
| Módulo        | Nombre de hook 🕶 🔺       | Nombre de hook 🖡 URL                               |                            | Tiempo de ejecución 🗸 🔺          | Fecha 🕆 🔺               | Estado 🕶 🔺             | Acción              |
|               |                          |                                                    |                            | Minimo                           | De 🛍 A 🎬                | Activo v               | Limpiar todo        |
|               |                          |                                                    |                            |                                  |                         |                        | Q Buscar            |
|               | displayFooterProduct     | /pagecahe/en/home-accessories/15-pa<br>poster.html | ck-mug-framed-             | 320.9 ms                         | 2024-09-07 01:24:39     | Activo                 | 🔒 Desenganchar      |
| <b>P</b>      | displayFooterProduct     | /pagecahe/en/home-accessories/15-pa<br>poster.html | ck-mug-framed-             | 256.3 ms                         | 2024-09-07 01:24:39     | Activo                 | Desenganchar        |
| Ξø            | displayFooter            | /pagecahe/en/                                      |                            | 199.5 ms                         | 2024-09-13 03:16:56     | Activo                 | Desenganchar        |
| 62            | actionObjectCartAddAfter | /pagecahe/en/cart                                  |                            | 186 ms                           | 2024-07-29 11:14:53     | Activo                 | Desenganchar        |
| <b>r</b> ≜    | displayHeader            | /pagecahe/en/                                      |                            | 99.5 ms                          | 2024-09-13 03:16:55     | Activo                 | 🖹 Desenganchar      |
|               | paymentOptions           | /pagecahe/en/order                                 |                            | 94.9 ms                          | 2024-03-01 15:15:33     | Activo                 | 🛢 Desenganchar      |
|               | displayContactContent    | /pagecahe/ru/contact-us                            |                            | 71.5 ms                          | 2024-06-17 16:29:53     | Activo                 | 🛢 Desenganchar      |
| <u>f</u>      | paymentOptions           | /pagecahe/en/order                                 |                            | 619 ms                           | 2024-03-01 15:15:33     | Activo                 | Desenganchar        |

La subpestaña "**Cheques adicionales**" le brinda recomendaciones útiles para optimizar aún más la velocidad de su sitio PrestaShop.

|                                                       | har ol rondimiento del mé | idulo (Dobo ostar a | oggado para ol oltio un | de producción)                                     |                                    | Departmente del médulo | Observes edisis |
|-------------------------------------------------------|---------------------------|---------------------|-------------------------|----------------------------------------------------|------------------------------------|------------------------|-----------------|
| Andiitica del sistema                                 | bar el renalmiento del ma | dulo (Debe estar a  | pagado para el sitio we | o de producción)                                   |                                    | kenalmiento dei modulo | Cheques daicio  |
| unto de control                                       | Datos actuales            | Estado              | Recomendación           |                                                    |                                    |                        | Acc             |
| mágenes del control deslizante en la página de inicio | 3                         | Bueno               | No debe tener más de    | e 3 artículos                                      |                                    |                        | Configura       |
| roductos populares                                    | 8                         | Bueno               | No debe tener más de    | e 8 artículos                                      |                                    |                        | Configura       |
| uevos productos                                       | 8                         | Bueno               | No debe tener más de    | e 8 artículos                                      |                                    |                        | Configura       |
| speciales                                             | 8                         | Bueno               | No debe tener más de    | e 8 artículos                                      |                                    |                        | Configura       |
| lejor vendido                                         | 8                         | Bueno               | No debe tener más de    | e 8 artículos                                      |                                    |                        | Configure       |
| roductos en la misma categoría                        | 16                        | Aceptable           | No debe tener más de    | e 8 artículos                                      |                                    |                        | Configure       |
| roductos por página en la página de categoría         | 12                        | Bueno               | No debe tener más de    | e 12 artículos                                     |                                    |                        | Configure       |
| úmero de imágenes en la página de inicio              | 21                        | Bueno               | No debe más de 30 in    | nágenes. Considere minimizar la cantidad de imé    | igenes que se muestran en la pági  | na de inicio.          |                 |
| lúmero de archivos CSS (página de inicio)             | 1                         | Bueno               | No debe tener más de    | e 5 archivos. Habilite minify CSS para combinar to | dos los archivos CSS en 1 archivo  |                        | Configura       |
| lúmero de archivos JavaScript (página de inicio)      | 1                         | Bueno               | No debe tener más de    | e 5 archivos. Habilite minify JavaScript para comb | inar todos los archivos JavaScript | en 1 archivo           | Configura       |
|                                                       |                           |                     |                         |                                                    |                                    |                        |                 |

### X. AYUDA

En esta pestaña, tenemos algunas notas a las que deberías prestar atención mientras usas

# Page Cache Pro.

| Page Cache Pro / Aide<br>Aide                                                                                                    |                                                                                                    |                                                                                                    |                                                                                                    |                                                                                                    |                                                                                                    |                                                                   |                                             | <b>?</b><br>Ayuda                |
|----------------------------------------------------------------------------------------------------|----------------------------------------------------------------------------------------------------|----------------------------------------------------------------------------------------------------|----------------------------------------------------------------------------------------------------|----------------------------------------------------------------------------------------------------|----------------------------------------------------------------------------------------------------|-------------------------------------------------------------------|---------------------------------------------|----------------------------------|
| 🚯 Cuadro de mandos                                                                                                    | 🖵 Memoria caché de páginas                                                                                                    | 📑 Minimización                                                                                                    | 🗞 Otros cachés                                                                                                    | 🛢 Optimización de bases de datos                                                                                                    | <b>lılı</b> Analítica del sistema                                                                                             | i Cronjob                                                         | @ Ayuda                                     |                                  |
| Ayuda                                                                                                    |                                                                                                    |                                                                                                    |                                                                                                    |                                                                                                    |                                                                                                    |                                                                   | •                                           |                                  |
| Gracias por usar <b>Page</b> C<br>A continuación se prese<br>1 Ejecutar "Configur<br>2. Póngase en conta<br>3. Lea detenidament<br>4. Para que <b>Page</b> Ca<br>necesarias en el n<br>necesarias en el n                                                                                                    | Cache Pro, the powerful page speed opt<br>entan algunos puntos que debe prestar<br>ación automática" desde el cuadro de le<br>teto con nosotros si tiene algún problem<br>te el documento de la guía del usuario c<br>che Pro funcione sin problemas, asegúr<br>adula de administración. Page Cache I<br>a adelante para oliminarios. | mization for Prestashop.<br>atancián al usar <b>Page Ce</b><br>mandos del módulo para<br>a. Nos complace ayuda<br>lel módulo para entende<br>ese de desinstalar cualq<br><b>re</b> incluye todas las func | Below are some notes y<br>icche Pro:<br>la configurar todo rápida<br>lo, intentaremos respon<br>r cómo usarlo y cómo ei<br>uier otro módulo de opti<br>iones de optimización d | ou should pay attention to while using. Page<br>mento.<br>derle dentro de las 24 horas o lo antes posi<br>necontrar una solución al problema que pue<br>mización de caché (sí hay alguno) en su sit<br>le velocidad que necesita, como memoria a | c Cache Pro:<br>blo.<br>de encontrar al usar Page Cach<br>lo web. Luago vuelva a instalar P<br>aaché de páginas, coché de nav | <b>le Pro.</b><br>P <b>age Cache Pro</b> y c<br>regador, caché de | configure todos los<br>servidor y GZIP, etc | ajustes<br>c. Ya no              |
| 5. Cuando habilite "Page Cache Pro", le recomendamos que vuelva a revisar la front-office de su sitio web para asegurarse de que todas las funciones funcionen como debarían. Especialmente, revise cuidadosamente las funciones<br>que funcionan en jQuery Ajax o las funciones basadas en JavaScript, como Botón "Añadir al carrito", proceso de pedido, proceso de registro de usuario, etc. Si alguna de las funciones no funciona bien, desactive "Page Cache Pro",<br>contáctenes para obtener ayuda si no puede reselver el problema usted mismo. |                                                                                                    |                                                                                                    |                                                                                                    |                                                                                                    |                                                                                                    |                                                                   |                                             |                                  |
| 6. Page Cache Pro h<br>page speed insigh<br>de procesamiente                                                                                                    | ace que su sitio web sea más rápido qu<br>1 <b>t, GTmetrix,</b> etc Pero no garantiza que<br>o de su servidor, la velocidad de red de s                                                                                                    | e nunca, seguro como su<br>su sitio web obtenga pu<br>su servidor, la optimizació                                                                                                    | i nombre. También ayud<br>ntuaciones más altas, yc<br>in del contenido de la pc                                                                                                | la a aumentar su puntaje de velocidad en l<br>a que las puntuaciones dependen de much<br>ágina de su sitio web, etc. Así que por favor (                                                                                                    | a velocidad web en las herramie<br>as otras cosas que no están cor<br>entienda!                                               | entas de prueba m<br>ntroladas por <b>Page</b>                    | nás comunes, com<br>9 Cache Pro como        | no <b>Google</b><br>Ia velocidad |

## XI. GRACIAS

Gracias de nuevo por comprar nuestro producto y pasar por esta documentación. Esperamos que este documento sea útil y eficiente en la configuración completa de este módulo. Si tiene alguna pregunta para la que la respuesta no está disponible en este documento, por favor no dude en ponerse en contacto con nosotros.